#### 2025/02/24 21:28

# Vzdálený přístup do sítě

K síti areálu Suchdol se lze vzdáleně připojit přes tzv. virtuální privátní síť - VPN. Pro připojení přes VPN se nejprve musíte nějakým způsobem připojit k Internetu a pak teprve "vytočit" VPN připojení. Po úspěšném připojení se váš počítač bude chovat, jako kdyby byl uvnitř naší sítě a vy budete moci přistupovat ke všem sdíleným souborům a dalším síťovým službám ve stejném rozsahu jako z kteréhokoli počítače uvnitř sítě.

# Kdy potřebuji VPN?

- Přístup na sdílené síťové disky např. P:, S:, T:,
- Přístup k PC v areálu pomozí vzdálené plochy,
- Přístup k internetovým službám, které jsou omezeny na rozsah IP adres z AVČR. (knihovní služby apod.)

VPN tedy **nepotřebujete** pro přístup k e-mailu, centrálnímu diskovému poli ds.asuch.cas.cz, cloudovým službám Synology Drive, CESNET owncloud, Microsoft OneDrive apod.

# Ruční konfigurace VPN připojení Windows 10

### 1 - Centrum síťových připojení a sdílení

Na hlavním panelu v pravém dolním rohu klikněte pravým tlačítkem myši na ikonu bezdrátové sítě a zvolte možnost **Otevřít Centrum síťových připojení a sdílení**. Otevře se nové okno, ve kterém vyberte možnost Nastavit nové připojení nebo síť.

## 2 - Připojit k firemní síti

Otevře se okno Nastavit připojení nebo síť. V něm si zvolte možnost **Připojit k firemní síti** a poté zmáčkněte tlačítko Další.

### 3 - VPN

V dalším okně vyberte možnost Použít moje připojení k Internetu (VPN).

### 4 - Vyplnění informací

Nyní je nutno vložit do kolonky **Internetová adresa** adresu **vpn.asuch.cas.cz**. Jako název cíle napište cokoliv, pod čím si zapamatujete, že se jedná o VPN síť např. ASUCH VPN. Klikněte tedy na tlačítko Další.

#### 5 - Vlastnosti

Protože je třeba udělat drobné změny v nastavení, je nutné abyste si otevřeli **Ovládací panely**, v nich klikněte na složku **Síť a Internet**, kde vyberte složku **Síťová připojení**. Tam najdete svou nově vytvořenou VPN síť. Klikněte na ni pravým tlačítkem myši na zvolte možnost **Vlastnosti**.

#### 6 - Záložka "Zabezpečení"

Otevře se vám ono s vlastnostmi vaší VPN sítě. V záložce **Obecné** zkontrolujte zadanou adresu vpn.asuch.cas.cz. Poté přejděte do záložky **Zabezpečení**, kde nastavte v řádku pro **Typ sítě VPN** možnost **L2TP/IPSec**. Pak klikněte na tlačítko **Další nastavení**, kde vyberte možnost **Použít sdílený** klíč pro autentizaci, sdílený klíč je: zavolejte nebo napiste do VS pro jeho hodnotu.

#### 7 - Připojení

Nyní se již můžete připojit. Síť VPN aktivujeme jednoduše. Kliknete na ikonku bezdrátových připojení vedle hodin na hlavním panelu a vyberete VPN ASUCH a vyberte možnost Připojit.

#### 8 - Síťová připojení

Otevře se okno síťových připojení, kde vyberete VPN ASUCH a kliknete na **Připojit**.

#### 9 - Přihlášení do sítě

Objeví se přihlašovací okno, do kterého vyplníte své přihlašovací údaje ve formátu **ASUCH**\**uzivatel** a **heslo**, kterým se přihlašujete do sítě ASUCH.

#### Připojení k VPN ve Windows 10 - Nápověda k Windows

https://support.microsoft.com/cs-cz/help/20510/windows-10-connect-to-vpn

From: https://navody.asuch.cas.cz/ -

Permanent link: https://navody.asuch.cas.cz/doku.php/vzdaleny\_pristup\_do\_site

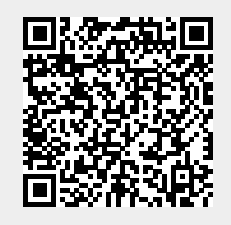

Last update: 2024/09/20 04:15